## Punching on the Web

**Note:** If you have a missed punch or need to enter a missed shift (in and out punches) please use the **Fixing Missed Punches** job aid.

## To Web Punch:

- Click on any UKG icon or link
- If you're at an Intermountain facility, or working over secure access, you'll be automatically signed in
  - $\circ\,$  If you're not on secure access, you'll be asked to sign in using <code>PingID</code>
- Find the My Timestamp widget in the My Information workspace

Note: If you have direct reports, you will need to click the add new tab icon and select My Information.

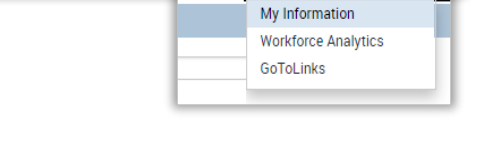

- Select the type of punch you are submitting
- If you need to transfer your time, see instructions below

- If you're submitting an out punch, a new window with question(s) about your meal break will open; click your answer and enter additional information if requested
- Press Submit

|                                                                                                    | One Intermount                                                                                                    |
|----------------------------------------------------------------------------------------------------|----------------------------------------------------------------------------------------------------|
| Password-less Sign In                                                                                                    | UKG<br>jbarnes1                                                                                                    |
| D Ping ID                                                                                                    | PASSWORD<br>OR                                                                                                    |
| KGuuzz                                                                                                    | Sign In<br>Forgot Password?<br>Start Over                                                                                                    |
| age bity Department TCE My Information: CL X +                                                                                                    |                                                                                                    |
| Anny *  CARL 1931 (1) AM (GAT 33 (2) detect Tree CARL 1931 (1) AM (GAT 33 (2) detect Tree CARL 1931 (1) AM (GAT 33 (2) | Original         Diameter         Diameter                                                                                                    |
| O Clect in                                                                                                    | B         3         94422           B         3         54452           B         3         54452                                                                                                    |
| © Mee GA                                                                                                    | Image:         Bargie:         Fag:         Bargie:         Bargie:         Ba                                                                                                    |
| © Khalin                                                                                                    | Bit         Bit         TruckYd         Bagder Rey         8.0         Edit         Mit Wei           El:         3         Frie 2.7         Rogder Pey         8.0         5.01         Mit Wei           Bit         36         Frie 2.7         Rogder Pey         8.0         5.01         Mit Wei                                                                                                    |
| O forest facilities from                                                                                                    | III         See 3.28         My Thitmes           IE         IS My 15:29         Hogder Pay         10         3.01         Ho yearses                                                                                                    |
| 🖨 Fonal Aust Ou                                                                                                    | 8 8 Martin Constant Street Street Str |
|                                                                                                    |                                                                                                    |
| Transfer                                                                                                    | Owner         MORE/CONTROL         May and the         MORE         MORE<                                                                                                    |
| Clock In                                                                                                    |                                                                                                    |
| O Meal in                                                                                                    |                                                                                                    |
| V Oclock Out                                                                                                    |                                                                                                    |
| Prompt for In Pun     Prompt Punch O                                                                                                    | ut                                                                                                    |
|                                                                                                    |                                                                                                    |
| Meal Punch                                                                                                    |                                                                                                    |
| Did you receive an unintern<br>Yes                                                                                                    | rupted 30 minute meal break during your shift?                                                                                                    |
| No                                                                                                    |                                                                                                    |
| *First punch: 1135 1/<br>*Duration 20 (n                                                                                                    | ce/2018 III                                                                                                    |
|                                                                                                    | Submit                                                                                                    |

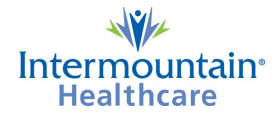

- Verify that your punch was created
  - $\circ$  If you have missing punches, there will be an alert in the verification message

2/9/2018, 2:44:05 PM (GMT -07:00) Mountain Time

Wilson, Dalys T Punch Time: 2/09/2018 14:43 Punch Created

ALERT! You have a missing punch or a submitted punch that has not been approved.

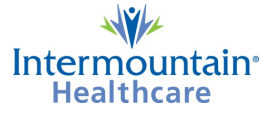

## To Float a Punch on the Web

**Note:** Use this option **only** if you are authorized to web punch and you're working in a **department or job code that isn't part of your regular schedule.** 

- Click Transfer then click Clock In
- The Transfer Selection window opens
- Using the drop-down menus, select the BU
   Department or Work Rule you need; only fill in fields that are different from your scheduled job
- If you don't know what to put in a field, leave it blank
- Once you have entered your transfer information, click the **Punch** button
- Verify your punch was created; transfer information will be included at the bottom of the verification notice

2/9/2018, 3:20:55 PM (GMT -07:00) Mountain Time

Wilson, Dalys T Punch Time: 2/09/2018 15:19 Punch Created

ALERT! You have a missing punch or a submitted punch that has not been approved. Transfer to: ;/1100040509//3848///;CB,Hrly40,NA,ND,NG

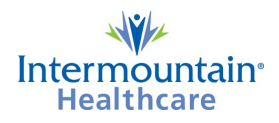

|                     | 🕑 Transfer      |
|---------------------|-----------------|
| Transfer Selection  | Clock in        |
| Business Unit       | O Meal Out      |
| BU Department       | O Meal In       |
| 1100040509          |                 |
| Job Code            | Clock Out       |
| 3488                | O Prompt for In |
| Projects Grants     | Prompt Punch    |
| Work Rule           | Out             |
| CB,Hrly40,30m,ND    |                 |
| CB,Hrly40,30m,ND,NG |                 |
| CB,Hrly40,NA,AD     |                 |
| CB.Hrly40.NA.ND.NG  | -               |